## **Βήμα 1**°

Για την εγγραφή σας στις Ψηφιακές Υπηρεσίες του ΥπΑΑΤ, αρχικά μπαίνετε στην εξής διεύθυνση: <u>http://e-services.minagric.gr/</u>

## **Βήμα 2°**

Την πρώτη φορά που θα μπείτε στην σελίδα θα χρειαστεί να αποδεχθείτε τους όρους της πολιτικής χρήσης, πατώντας το κουμπί «Αποδέχομαι την πολιτική χρήσης».

| ΕΛΛΗΝΙΚΗ ΔΗΜΟΚΡΑΤΙΑ                                                                                                    |   | ^ |
|----------------------------------------------------------------------------------------------------|---|---|
| ΥΠΟΥΡΓΕΙΟ ΑΡΟΤΙΚΗΣ ΑΝΑΠΤΥΞΗΣ & ΤΡΟΦΙΜΩΝ                                                                                                    |   | ł |
| ΓΕΝΙΚΗ ΔΙΕΥΘΥΝΣΗ ΔΙΟΙΚΗΤΙΚΩΝ ΥΠΗΡΕΣΙΩΝ ΚΑΙ ΗΛΕΚΤΡΟΝΙΚΗΣ<br>ΔΙΑΚΥΒΕΡΝΗΣΗΣ                                                                                                    |   |   |
| Δ/ΝΣΗ ΗΛΕΚΤΡΟΝΙΚΗΣ ΔΙΑΚΥΒΕΡΝΗΣΗΣ                                                                                                    |   |   |
| <u>ΠΟΛΙΤΙΚΗ ΧΡΗΣΗΣ ΨΗΦΙΑΚΩΝ ΥΠΗΡΕΣΙΩΝ</u><br>1. Γενικά                                                                                                    |   |   |
| Το υπουργείο Αγροτικής Ανάπτυξης και Τροφίμων, εφαρμόζοντας τον νόμο περί Ηλεκτρονικής<br>Διακυβέρνησης (N.3979/2011 ΦΕΚ Α΄138) για την εξυπηρέτηση του πολίτη και την μείωση<br>Διοικητικών Βαρών, παρέχει ένα πλήθος Ψηφιακών Υπηρεσιών (e_Services) από το Κράτος προς το<br>Πολίτη και την Επιχείρηση (G2C και G2B) χωρίς καμία επιβάρυνση, με την χρήση Ηλεκτρονικών<br>Συστημάτων, με σκοπό την εξυπηρέτηση εθνικών και κοινοτικών κανονισμών και νόμων.                                                                                                    | 1 |   |
| Στο πλαίσιο της πολιτικής χρήσης των Ψηφιακών Υπηρεσιών του υπουργείου, ο πολίτης - αγρότης (G2C) ή η Επιχείρηση (G2B) έχει την δυνατότητα να υποβάλει Δηλώσεις ή Αιτήσεις ηλεκτρονικά οι οποίες ενέχουν θέση Υπεύθυνης Δήλωσης ως προς τα στοιχεία που δηλώνονται έως την τελική υποβολή της. Ο δηλών έχει πλήρη ευθύνη και τις συνέπειες του νόμου σε περίπτωση ψευδής δήλωσης στοιχείων ή μη συμπλήρωσης αυτής. Για τον λόγο αυτό, ο κάθε χρήστης Ψηφιακής Υπηρεσίας εγγράφεται ο ίδιος στις Ψηφιακές Υπηρεσίες και ταυτοποιείται από το Ηλεκτρονικό Σύστημα κάθε Ψηφιακής Υπηρεσίας. |   |   |
| 2. Διαδικασία                                                                                                    | ~ |   |
| Αποδέχομαι την πολιτική χρήσης Δεν αποδέχομαι την πολιτική χρήσης                                                                                                    |   |   |
|                                                                                                    |   |   |

## Βήμα 3°

Στην συνέχεια, στην πρώτη σελίδα που σας εμφανίζει, επιλέγετε το Δημιουργία λογαριασμού.

| τιλογή υπηρεσίας                  | 0                                                               |                        |  |
|-----------------------------------|-----------------------------------------------------------------|------------------------|--|
|                                   |                                                                 | Σύνδεση/Εγγραφή χρήστι |  |
| 2                                 |                                                                 |                        |  |
| Για τηλεφωνική υπος               | ττήριξη στη χρήση των ψηφιακών υπηρεσιών καλέστε το <b>1540</b> |                        |  |
| Σύνδεση χρήστη                    |                                                                 |                        |  |
| Όνομα χρήστη<br>Κωδικός πρόσβασης |                                                                 |                        |  |
| Επανάκτηση ονόματος χρήσ          | Σύνδεση<br>τη και κωδικού ποόσβασης,                            |                        |  |
| Εγγραφή                           |                                                                 |                        |  |
| Δημιουργία λογαριασ               | uou                                                             |                        |  |
|                                   |                                                                 |                        |  |
|                                   |                                                                 |                        |  |

## Βήμα 4°

Η φόρμα που θα πρέπει να συμπληρώσετε για την εγγραφή σας είναι η παρακάτω:

|                     |                     |                                                       | Σύνδεση/Εγγραφή χρήσ |
|---------------------|---------------------|-------------------------------------------------------|----------------------|
|                     |                     |                                                       |                      |
|                     |                     |                                                       |                      |
| Εγγραφή             |                     |                                                       |                      |
| Εττώνυμο/Εττωνυμία* | Όνομα               | Πατρώνυμο                                             |                      |
| Ημ/νία Γέννησης     | Δ Φ M *             |                                                       |                      |
|                     |                     |                                                       |                      |
| E-Mail*             | Ετταλήθευση E-Mail* | Σε αυτό το e-mail θα σας                              |                      |
| Διεύθυνση *         | Πόλη*               | T.K.*                                                 |                      |
|                     |                     |                                                       |                      |
| Κωδικός Πρόσβασης*  | Επαλήθευση Κωδικού* | Επιλέξτε εδώ αν δεν<br>θέλετε να λαμβάνετε<br>e-mail. |                      |
|                     |                     |                                                       |                      |
| Υποβολή             |                     | Έξοδος                                                |                      |

Τα πεδία με <mark>κόκκινο</mark> αστεράκι είναι υποχρεωτικά.

Αφού συμπληρώσετε όλα τα στοιχεία, πατάτε το κουμπί Υποβολή.

Σε λίγα λεπτά θα λάβετε στο email που δηλώσατε ένα μήνυμα όπου θα αναγράφετε το όνομα χρήστη και ο κωδικός πρόσβασης,.

Αν δεν λάβετε σύντομα κάποιο email, παρακαλώ όπως κοιτάξετε και την Ανεπιθύμητη αλληλογραφία / Spam, διαφορετικά επικοινωνήσετε με το 1540, όπως και για κάθε άλλη απορία.